# תקשורת עם תורמים/תלמידים ועריכת כרטסות

|                                  | תכולת החוברת : |
|----------------------------------|----------------|
| הדרכה על מסך מכתבים ופעולות      | עמודים 2-4     |
| הדרכה על מסך ביצוע פעולות        | עמודים 5-7     |
| sms הדרכה על מודול שליחת מסרונים | עמודים 8-10    |
| הדרכה על מודול טלמרקטינג         | עמודים 12=15   |

# באופן כללי:

מסך "מכתבים ופעולות" מיועד ל: הדפסת מכתבים, שליחת מיילים, שליחת פקס, מעבר למסך שליחת הודעות, הדפסת מדבקות.

למסך מכתבים ופעולות נכנסים דרך [תרומות] →[דוח כספים]→[מכתבים ופעולות] או דרך מסך [תלמידים] →[דוח תלמידים]→ [מכתבים ופעולות]

כמו כן, דרך מסך זה ניתן לעבור למסך "ביצוע פעולות" ע"י לחיצה על הפקד [ביצוע פעולות] מסך "**ביצוע פעולות"** מיועד ל- עריכת הכרטסות: הוספת סיווג וקטגוריה, ביטול קטגוריה, העברה לארכיון, שליפה מארכיון, שינוי שיעור/מחזור.

הוספת סיווג וקטגוריה, ביטול קטגוריה, העברה לארכיון, שליפה מארכיון, שינוי שיעור למוחור. ופעולות ייחודיות נוספות:

- .1 הגדרת הוראת קבע נוספת לקבוצת משלמים,
- .2 הגדרת קבוצה לטלמרקטינג והוספת נתונים למעקב טיפול.

כמו כן מצורפים לנוחיותכם חוברת הסבר למודולים הבאים: מודול **שליחת מסרונים sms** ומודול **טלמרקטינג** 

בס"ד

# <u>שלבי עבודה עם מסך "מכתבים ופעולות":</u>

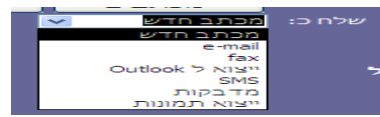

כדי לבצע פעולות על קבוצה של תורמים או תלמידים יש להגדיר את הקבוצה הרצויה.
 כדי לבצע פעולות על קבוצה של תורמים או תלמידים יש להגדיר את הקבוצה הרצויה.
 בדוח תלמידים → דוח תלמידים ) או בדוח כספים (תרומות → דוח כספים/שאילתת תרומות)
 <u>שים לב</u>, ע"מ לשמור על נתוני הדוח הפקד [שמירה] מתחלף לפקד [עריכה].
 אם ברצונך לערוך דוח קיים לחץ על הפקד [עריכה] ואז הדוח יאפשר ביצוע שינויים.
 לאחר שהגדרת את הדוח הרצוי, תוכל ללחוץ על הפקד [מכתבים ופעולות].
 מסד "מכתבים ופעולות".

| ופעולו | מכתבים | מסך " | .2 |
|--------|--------|-------|----|
|        |        |       |    |

|   |                         |                                                                                                    |                 |                                                                                           |                                                                         |                    |                                                                 |                                                                                  |        | 11712/010                                                                                                    |                       | _ |
|---|-------------------------|----------------------------------------------------------------------------------------------------|-----------------|-------------------------------------------------------------------------------------------|-------------------------------------------------------------------------|--------------------|-----------------------------------------------------------------|----------------------------------------------------------------------------------|--------|----------------------------------------------------------------------------------------------------|-----------------------|---|
| â | <b>₽</b> •              | ע כולל מי<br>שטופל היום<br>לע בולל מי                                                                        | ביצוע<br>פעולות | בחירה<br>זלקית                                                                            | בלבד ו                                                                  | סימון              | ימון והדפסת<br>מכתבים                                           | לות ס                                                                            | ם ופעו | טים למכתביו                                                                                                    | פר                    |   |
|   | רומות/חיובים<br>ז<br>מה | <ul> <li>בא כולל מי</li> <li>שאין לו ת</li> <li>לכלול לא</li> <li>לכלות דואו</li> <li>מכתב להדפסו</li> </ul> |                 |                                                                                           |                                                                         |                    | תב חדש<br>תב חדש<br>פיז<br>א ל Outlook<br>צ<br>בקות<br>א תמונות | שלח כ: <mark>מכו</mark><br>מנו<br>מנו<br>מנו<br>מנו<br>איצו<br>אוק<br>מד<br>ייצו | ולל הכ | שולם = כ<br>:                                                                                                    | נתוני<br>החתך         |   |
|   | ו                       | יפול אחרו                                                                                                    | ט               | אחרונה                                                                                    | תרומה                                                                   | חיוב/              |                                                                 | ישיים                                                                            | יים א  | פרט                                                                                                    |                       |   |
|   | *                       | <u>א</u>                                                                                                    | טיפול הב        | סה"כ ל                                                                                    |                                                                         |                    | SMS                                                             |                                                                                  | שנת    | צוגת דוא"ל                                                                                                    | រា                    |   |
| 1 | וופל ע"י                | פרטים נ                                                                                                    | תאריך           | 12 חדשים                                                                                  | סכום                                                                    | תאריך              | נייד                                                            | טלפון                                                                            | התחלה  |                                                                                                    | שם                    |   |
|   |                         |                                                                                                    | 15/06/14        | 400.00                                                                                    | 1 X 400.00                                                              | 12/06/14           |                                                                 |                                                                                  | 06/14  | ani khtur                                                                                                    |                       |   |
|   |                         |                                                                                                    |                 |                                                                                           |                                                                         |                    |                                                                 |                                                                                  |        |                                                                                                    |                       |   |
|   |                         |                                                                                                    |                 |                                                                                           | X                                                                       |                    | 052-5371221                                                     |                                                                                  |        | Dagi Ariella                                                                                                    |                       |   |
|   |                         |                                                                                                    |                 |                                                                                           | X<br>X                                                                  |                    | 052-5371221                                                     |                                                                                  |        | Dagi Ariella<br>Dagi Linda                                                                                                    |                       |   |
|   |                         |                                                                                                    |                 |                                                                                           | X<br>X<br>X                                                             |                    | 052-5371221                                                     |                                                                                  |        | Dagi Ariella<br>Dagi Linda<br>E.F.P                                                                                            |                       |   |
|   |                         |                                                                                                    |                 |                                                                                           | X<br>X<br>X<br>X                                                        |                    | 052-5371221                                                     |                                                                                  |        | Dagi Ariella<br>Dagi Linda<br>E.F.P<br>eisenman david                                                                          |                       |   |
|   |                         |                                                                                                    |                 |                                                                                           | X<br>X<br>X<br>X<br>X                                                   |                    | 052-5371221                                                     |                                                                                  |        | Dagi Ariella<br>Dagi Linda<br>E.F.P<br>eisenman david<br>F.P.E                                                                 |                       |   |
|   |                         |                                                                                                    |                 |                                                                                           | X<br>X<br>X<br>X<br>X<br>X<br>X                                         |                    | 052-5371221                                                     |                                                                                  |        | Dagi Ariella<br>Dagi Linda<br>E.F.P<br>eisenman david<br>F.P.E<br>geringer matan                                               |                       |   |
| - |                         |                                                                                                    |                 |                                                                                           | x<br>x<br>x<br>x<br>x<br>x<br>x<br>x<br>x                               |                    | 052-5371221                                                     |                                                                                  |        | Dagi Ariella<br>Dagi Linda<br>E.F.P<br>eisenman david<br>F.P.E<br>geringer matan<br>grossman jay                               |                       |   |
| - |                         |                                                                                                    |                 |                                                                                           | x<br>x<br>x<br>x<br>x<br>x<br>x<br>x<br>x<br>x<br>x                     |                    | 052-5371221                                                     | 0215-4967054                                                                     |        | Dagi Ariella<br>Dagi Linda<br>E.F.P<br>eisenman david<br>F.P.E<br>geringer matan<br>grossman jay<br>imermesh Matthew           |                       |   |
| - |                         |                                                                                                    | ייי<br>מה       | <br> <br> <br> <br> <br> <br> <br> <br> <br> <br> <br> <br> <br> <br> <br> <br> <br> <br> | X<br>X<br>X<br>X<br>X<br>X<br>X<br>X<br>X<br>X<br>X<br>X                | רענן               | 052-5371221                                                     | 0215-4967054                                                                     |        | Dagi Ariella<br>Dagi Linda<br>E.F.P<br>eisenman david<br>F.P.E<br>geringer matan<br>grossman jay<br>imermesh Matthew           |                       |   |
|   |                         |                                                                                                    | an 1            | הדפס <u>ר</u> שיי<br>שאילתה.                                                              | X<br>X<br>X<br>X<br>X<br>X<br>X<br>X<br><u>נ</u> תונים<br>גצויין אחרת ב | רענן.<br>ולא אם כן | 052-5371221<br>054-7544458<br>054-7544458                       | 0215-4967054<br>וסומן אצלם לא                                                    | אלה שנ | Dagi Ariella<br>Dagi Linda<br>E.F.P<br>eisenman david<br>F.P.E<br>geringer matan<br>grossman jay<br>imermesh Matthew<br>בור אל | ע<br>לא יוד<br>לא יוד |   |

בטבלא המרכזית מופיעה רשימת התלמידים/התורמים המותאמת לדוח שבחרת. שים לב, זוהי טבלה אינטראקטיבית וממנה תוכל, אם תרצה, לבחור תלמיד/תורם ולעבור אל הכרטיס האישי שלו ולחזור מיד למסך "מכתבים ופעולות"

אם בחרת לבצע את הפעולה הרצויה לך (למשל שליחת מסרון או מייל קבוצתיים) לכל התלמידים/התורמים המופיעים בדוח, תוכל להמשיך לשלב הבא.

אם בחנת את הרשימה והחלטת שאתה מעוניין לפעול רק עם חלק מאלו המופיעים בה, תוכל לפעול באחת מהאפשרויות הבאות: א. תוכל לחזור לדוח ולשנות את הגדרת הדוח, לאופן מדויק יותר.

> או- ב. במסך "מכתבים ופעולות", תוכל לבחור בחירה חלקית ע"י הפקד [בחירה חלקית] ואז ולמטה מימין לציין מס רשומה, ולמטה משמאל תוכל לבחור :התחל מ.. או עד...

> > לאחר מכן יש לבחור בתיבה [שלח כ]:

את הפעולה הרצויה לך מתוך רשימת הפעולות שמופיעות. להלן פירוט לגבי כל בחירה ובחירה:

#### <u>שליחת מכתב</u>

.1 אם בחרת מכתב:

יש לבחור מכתב מהתיבה המשולבת משמאל: [מכתב להדפסה].

אם המכתב לא קיים שם ברשימת המכתבים שלך.

בהקשה כפולה (מקש שמאלי בעכבר) על התיבה של [מכתב להדפסה] תועבר שירות למסך מכתבים ופעולות ותוכל לשייך מכתב חדש.

2. לאחר שבחרת, בתיבה המשולבת, את המכתב הרצוי לשליחה לחץ על [סימון והדפסת מכתבים].

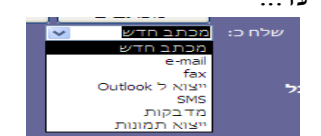

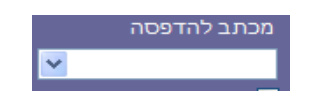

### <u>e-mail - שליחת דואר אלקטרוני</u>

e-mail" [שלח כ]. אם בחרת [שלח כ]

Microsoft Office Access 

 שם לב, ישנם רשמות שאין להן כתובת דו"אל, מנכ"ל רק ישלח את המכתב לבעלי דו"ל

 ישם לב, ישנם רשמות שאין להן כתובת דו"אל, מנכ"ל רק ישלח את המכתב לבעלי דו"ל

 ימון להוליי אמנם בשאילתה להציג רק בעלי דו"ל

 אישר

הדוא"ל ישלח רק לאלו שמעודכן אצלם דוא"ל בכרטיס האישי: להמשך התהליך - "אישור" אם אינך רואה עמודה בתיבה המרכזית עם כתובות האימייל תוכל לסמן "וי" ל "תצוגת דוא"ל"

| <b>P</b> +       | ביצוע     | בחירה | סימון בלבד    | סימון והדפסת               | פרטים למכתבים ופעולות     |
|------------------|-----------|-------|---------------|----------------------------|---------------------------|
|                  | פעולות    | חלקית | :             |                            | רמסמר מצורפ שלח כי        |
|                  | שלח כ-PDF | ]     | into ia       | מייל רגיל                  | בחרית מייל:               |
|                  | *         |       | Outlook חשבון | מייל הורים<br>מוול אב בלבד |                           |
|                  |           |       |               |                            | נתוני סיווג:בוגר<br>בסקרי |
|                  |           |       |               |                            | : рики                    |
| הצג רק מסומנים 📃 |           |       |               |                            |                           |
|                  |           |       |               |                            | פרטים אישיים              |
|                  |           |       |               | SMS                        | תצוגת דוא"ל 🗹             |

- 2. מתחת ל [שלח כ] תפתח תיבה חדשה שמאפשרת לך לבחור באיזו כתובת מייל הנך מעוניין לבחור במקרה שלפנינו מייל הרגיל = מייל התלמיד/התורם, תוכל לשנות למייל הורים.
  - למייל "נושא" תוכל להגדיר נושא למייל.
  - .4. "חשבון outlook תוכל לבחור מאיזה כתובת מייל שלד הנך מעוניין לשלוח.
    - 5. יש לבחור את המכתב הרצוי, לצירוף לדוא"ל, מהתיבה [מכתב להדפסה].
      - 6. ולאחר מכן ללחוץ על הפקד [סימון והדפסת מכתבים].
- 7. שים לב, בהערה "האם ברצונך לפתוח את ההודעה" תוכלו לבחור "כן" אם תרצו אח"כ, בתוך תוכנת הדוא"ל, לערוך את ההודעה שלכם או להוסיף קבצים לשליחה עם המיילים.

#### <u>שליחת פקס- fax</u>

1. אם בחרת [שלח כ] "fax".

"כן - אשר - להמשך התהליך אצלם מס פקס בכרטיס האישי - להמשך התהליך - אשר כן

- 2. יש לבחור את המכתב הרצוי מהתיבה [מכתב להדפסה].
- . ולאחר מכן ללחוץ על הפקד [סימון והדפסת מכתבים] והפקס יישלח.

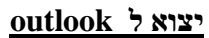

- אם בחרת [שלח כ] " יצוא ל outlook "
   רשימת האנשים שהגדרת בדוח ייוצאו ויצרו תיקייה בקשרים אצלך בתוכנת הדוא"ל.
- . ואז תתבקש לבחור שם לתיקייה, ורשימת כתובות הדוא"ל ישמרו אצלך כתיקייה בדוא"ל.

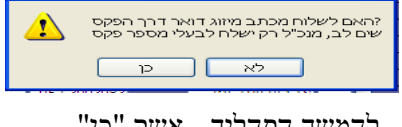

oft Office Access

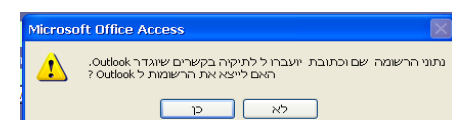

בס"ד

# <u>שליחת מסרונים- SMS</u>

בס"ד

- "sms " [שלח כ]. אם בחרת (שלח כ]
- תוכל לבחור לאיזה נייד ברצונך לשלוח : נייד רגיל או נייד הורים.
  - 2. לאחר מכן ללחוץ על הפקד [שליחת הודעות]

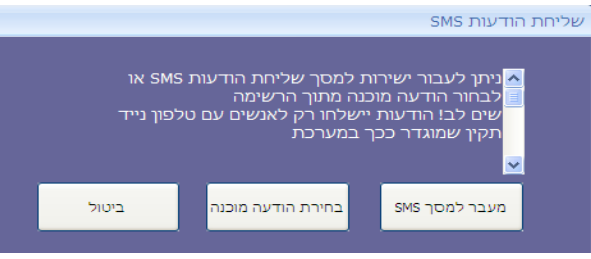

א. אם בחרת [מעבר למסך sms] הנך מועבר מועברים למסך הודעות.

(פירוט עבודה עם מודול הודעות בהמשך החוברת בעמ' 8).

- ב. אם בחרת [בחירת הודעה מוכנה] :
- תתחלף תיבת [מכתב להדפסה] לתיבת [הודעה קיימת] שם תוכל לבחור הודעה רצויה מרשימת הודעות
   או בלחיצה כפולה תועבר למסך "הודעות קיימות" ותוכל להזין הודעה חדשה

לדו':

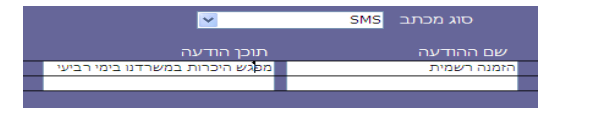

- 2. לאחר מכן לחץ על הפקד [שליחת הודעות] ובחר באפשרות [מעבר למסך sms]
- .3 הנך מועבר למסך הודעות. (פירוט עבודה עם מודול הודעות בהמשך החוברת בעמ' 8).

#### הדפסת מדבקות

אם בחרת [שלח כ] "מדבקות" שים לב:

- א. כדי להדפיס מדבקות עם שמות התורמים/התלמידים מהדוח יש להכין דוח עם התורמים/התלמידים הרצויים, ולבחור **במסך הדוח כספים/דוח תלמידים:** [מדבקות].
  - או- ב. הדפסת מדבקות ממסך "מכתבים ופעולות" מתאפשרת <u>רק אם בחרת</u> [בחירה חלקית] . ואז תוכל לבחור בתיבה המשולבת [שלח כ] "מדבקות" ולהדפיס.

#### יצוא תמונות

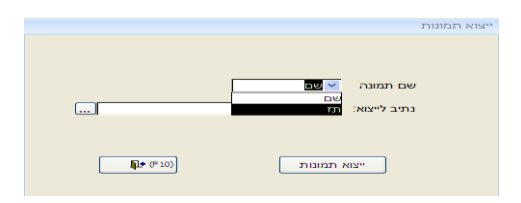

- 1. אם בחרת [שלח כ] "יצוא תמונות"
- 2. בלחיצה על [יצוא תמונות] תוכל לבחור האם להצמיד לתמונות שמות/ מס' ת.ז.
  - . עליך להגדיר כתובת במחשבך, שם תשמור זמנית (או קבוע) את הקובץ.

# .

בס"ד

# שלבי העבודה עם מסך "ביצוע פעולות":

ניתן לעבור למסך זה ממסך "מכתבים ופעולות" ע"י לחיצה על הפקד [ביצוע פעולות].

במסך [ביצוע פעולות] ישנן שתי לשוניות

מוסדות ותלמידים כללי

### בלשונית [כללי] ניתן לבצע את הפעולות הבאות:

| וע פעולו | <u>ר.</u> צו                                                                                                    |  |
|----------|----------------------------------------------------------------------------------------------------|--|
| כללי     | מוסדות ותלמידים                                                                                                    |  |
|          | ביצוע פעולות-<br>ס הוספת סיווג וקטגוריה<br>ביטול סיווג וקטגוריה<br>סיווג סיווג ער ער בלבד<br>סיווג ▼ ער ער ער ער ער ער ער ער ער ער ער ער ער |  |
|          | העברה לארכיון<br>שליפה מארכיון<br>מחיקה מהמאגר<br>לא לשלוח דואר<br>הוסף למעקב טיפול מתרים:<br>הוראת קבע חדשה                                |  |
|          | הקצאת סיווג וקטגוריה להורה מוגדר עבור התלמידים שבדו"ח<br>ביצוע                                                                              |  |

#### הוספת סיווג וקטגוריה:

- כדי להגדיר באופן גורף לקבוצת האנשים, שהוגדרה בדוח, סיווג/קטגוריה חדשים:
   יש לסמן [הוספת סיווג וקטגוריה]
  - בשורת ה "סיווג" תוכל לבחור בסיווג/ בקטגוריה הרצויים.
     שים לב, אם ברצונך <u>לשייך סיווג</u> תוכל לבחור ישירות מרשימת הסיווגים אם ברצונך <u>לשייך קטגוריה</u> – עליך לוודא שהיא משויכת לסיווג הרלוונטי לך. שלבי שיוך קטגוריה לסיווג:
  - א. בלחיצה כפולה על תיבת הקטגוריה, תועבר למסך שיוך קטגוריה לסיווג.
    - ב. בחר את הסיווג הרצוי בלחיצה עליו עם העכבר הוא יושחר
- ג. בחר מתוך תיבת הקטגוריה את הקטגוריה הרצויה, ובלחיצה על 🛄 ישויך לסיווג.
- 3. כעת הקטגוריה משויכת לסיווג תוכל לבחור סיווג וקטגוריה רצויים, ללחוץ על הפקד [ביצוע]

### ביטול סיווג וקטגוריה:

- כדי לבטל באופן גורף מקבוצת האנשים, שהוגדרה בדוח, סיווג וקטגוריה: יש לסמן [ביטול סיווג וקטגוריה]
  - . לבחור את הסיווג/ הקטגוריה שאותם הנכם רוצים להסיר .2
    - .3 ללחוץ על הפקד [ביצוע].

### שינוי סיווג או קטגוריה:

יתכן והנך מעוניין לשייך קבוצת אנשים לקטגוריה חדשה במקום קטגוריה קיימת:

- א. הוסף את הקטגוריה החדשה [הוספת סיווג וקטגוריה].
- ב. סמן 🔲 ביצוע פעולה נוספת (בתחתית המסך) ואז תוכל להסיר את הקטגוריה הישנה:[ביטול סיווג וקטגוריה]

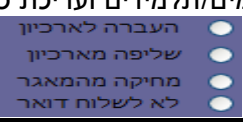

#### צבודה עם ארכיון:

ניתן להעביר/ לשלוף, באופן גורף, קבוצת אנשים לארכיון/ממנו.(רק אם אין לאנשים חיובים פעילים).

- [העברה לארכיון]/ [שליפה מהארכיון]. 1
  - .2 לחץ על הפקד [ביצוע].

### מחיקה מהמאגר:

מאוד לא מומלץ – עדיף להעביר לארכיון.

מתאפשרת מחיקת רשומות, רק אם אין לאותם אנשים חיובים פעילים.

### לא לשלוח דואר:

ניתן לסמן ידנית לא לשלוח דואר בכרטסת הפרטית של תורמים/תלמידים המעוניינים בכך. כמו כן ממסך זה ניתן לסמן באופן גורף בכרטיסים של כל המופיעים בדוח "לא לשלוח דואר"

- .1 סמן [לא לשלוח דואר].
- .2 לחץ על הפקד [ביצוע].

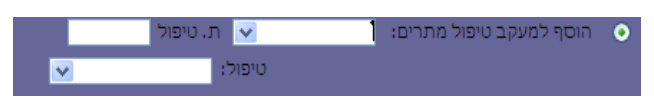

### הוספה למעקב טיפול מתרים:

# השימוש הנפוץ של פונ' זאת: בעת שיוך קבוצת אנשים למתרים מסוים

(ע"י הוספת סיווג מתרים וקטגוריית שמו – עיין חוברת "מודול טלמרקטינג")

נוח להגדיר, באופן גורף, מצב טיפול (למשל "לטיפול") ותאריך טיפול – כך מתועד מתי הועברו ל"כרטסת המתרים" הרשומות הנוכחיות.

- [. כדי להוסיף מעקב טיפול מתרים יש לסמן [הוסף למעקב טיפול מתרים]
  - .2 למלא את השדות: שם מתרים, תאריך ומצב טיפול.
    - .3 ללחוץ על הפקד [ביצוע].

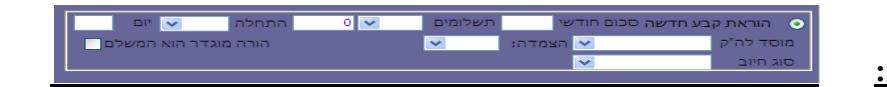

# הוראת קבע חדשה:

מטרת הפונ' הזאת:\_

לאפשר גביה של סכום נוסף מקבוצת אנשים שמוגדרת להם הוראת חיוב/תרומה בשיטת הוק' בנקאית: למשל אם הוחלט על שינוי בתשלום שיגבה למס' תשלומים או לתלום חד פעמי.

- [הוראת קבע חדשה יש לסמן [הוראת קבע חדשה].
- 2. למלא את הנתונים: סכום, מס' תשלומים, תאריך התחלה, תאריך סיום, סוג חיוב.
  - .3 ללחוץ על הפקד [ביצוע].

### הקצאת סיווג וקטגוריה להורה מוגדר:

- ניתן להקצות סיווג וקטגוריה להורה מוגדר המשלם ע"י סימון הפקד [הקצאת סיווג וקטגוריה להורה מוגדר עבור התלמידים. שבדו"ח]
  - .2 בחירת סיווג/ קטגוריה מהתיבה המשולבת.
    - . ולאחר מכן לחיצה על הפקד [ביצוע].

מוסדות ותלמידים כללי

במסך "ביצוע פעולות" בלשונית [מוסדות ותלמידים] ניתן לבצע את הפעולות הבאות:

### שינוי שיעור/העברה למחזור

בדכ השימוש בפונ' הזאת היא בתחילת שנת לימוד כשמעבירים את כל התלמידים משיעור אחד לאחר או ממחזור 0 (תלמידים שנרשמו) למחזור הרלוונטי

. שים לב, אם מעבירים את כל התלמידים משיעור לשיעור – יש להתחיל מהשיעור הגובה ביותר)

למשל משיעור ה' ל בוגר ואז משיעור ד' לשיעור ה' .. וכן הלאה.)

.1 ניתן לשנות את השיעור לקבוצה שבחרנו ע"י סימון הפקד [שינוי שיעור].

יצוע פעולום

- 2. יש לבחור מהתיבה המשולבת את השיעור הרצוי.
  - .3 לאחר מכן ללחוץ על [ביצוע].

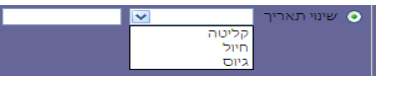

### <u>שינוי תאריך:</u>

- [שינוי תאריך]. ניתן לשנות, באופן גורף, את תאריך הקליטה /חיול /גיוס ע"י סימון הפקד
- .2 בחירת קליטה/גיוס/חיול מהתיבה המשולבת והזנת התאריך הרלוונטי בתיבה השמאלית.
  - .3 וללחוץ על הפקד [ביצוע].

### שינוי סטטוס צבאי:

- [. ניתן לשנות סטטוס צבאי לקבוצה שבחרנו ע"י סימון הפקד [שינוי סטטוס צבאי]
- 2. יש לבחור מהתיבה המשולבת את הסטטוס הרצוי או בלחיצה כפולה להוסיף סטטוס נוסף
  - .3 וללחוץ על הפקד [ביצוע].

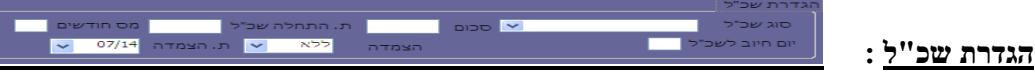

- 1. ניתן להגדיר חיוב של שכ"ל לקבוצת התלמידים שבחרנו ע"י סימון הפקד [הגדרת שכ"ל].
- יש למלא את השדות: סוג שכ"ל, סכום, תאריך התחלה, מס' חודשים, יום חיוב.
   שים לב, הגדרת תאריך התחלה מיועדת להתחלת חישוב השכל שעל התלמיד לשלם.
   בפועל יתכן ותלמידים שונים ישלמו באופנים שונים/ מס תשלומים שונה.

מעקב אחרי התשלומים בפועל, יבוצע דרך לשונית "טיפול בקליטה ושכ"ל" או "חריגי שכ"ל

דרך תפריט: [תלמידים] קטיפול בקליטה ושכ"ל]

ספקים תלמידים חריגי שכ"ל טיפול בקלטיה ושכ"ל טופס הרשמה שכר לימוד וקליטה

7

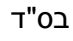

# <u>מודול הודעות SMS</u>

שליחת הודעות SMS ניתן לשלוח מהתוכנה מסרונים לנמען בודד או לקבוצת נמענים כרצונך. תזמון שליחת הודעות יש אפשרות להגדיר בתוכנה הודעות מתוזמנות ליום מסוים ושעה מסוימת. כמו כן, ניתן להגדיר מספר הודעות מתוזמנות, כפי הצורך.

<u>שים לב,</u> לפני ששולחים הודעות יש לוודא בכרטיס התלמיד/תורם שיש מספר נייד מעודכן.

#### שליחת הודעה לנמען בודד:

לנמען בודד יש להיכנס לכרטיס שלו, תורם/תלמיד. ללחוץ על הפקד SMS שמעל הטלפון

| הי | SMS | מס' טלפון 🔰 SMS |   | רו"ח תאור | הצג בז  |
|----|-----|-----------------|---|-----------|---------|
|    |     | 02-590-3120     | ~ | טלפון2    | $\circ$ |
|    |     | 052-361-2739    | ~ | נייד1     | ۲       |
|    |     |                 |   |           |         |

ואז מועברים ישירות למסך ההודעות:

| ~                                                                                                    | Sr                     | שליחת החדעות בא                                               |
|----------------------------------------------------------------------------------------------------|------------------------|---------------------------------------------------------------|
| עות SMS גירסת דמו                                                                                                    | שליחת הוד              |                                                               |
| מספר שולח ההודעה: 💽 0523612739 בובה יעוץ והדרכה                                                                                                    |                        | 4 הודעות שנותרו: 4                                            |
| <b>הודעה:</b> שלום וברכה ישועות ונחמות וגאולה שלמה                                                                                                    |                        | אופן שליחה                                                    |
|                                                                                                    | •                      | ס מספר יחיד<br>שם                                             |
| מתוזמן <u>01/07/14 16:43</u> נקה עברית V                                                                                                    | ייבוא]                 | ייבוא רשימה מאק 🔿                                             |
| שמת הודעה<br>רשימת הודעות: ▼                                                                                                    | •                      | רשימה שמורה 🔿                                                 |
| חתימה: ♥<br>ההודעה נשלחה □                                                                                                    | שם<br>בובה יעוץ והדרכו | מספר<br>0523612739                                            |
| ביטול הודעה מתוזמנת 🗖                                                                                                    |                        |                                                               |
| שים לבו מומלץ להודעות מרובות מספרים לצרף מספר שלך לוודא ששליחת<br>ההודעות נעשתה באופן תקין. כמו כן בשליחת הודעה מתוזמנת מומלץ לבדוק<br>בדוחות אינטרנט שההודעה נקלטה במערכת. |                        |                                                               |
| גודעות # (F10) שליחת הודעות שנותרו שנותרו                                                                                                    | 1                      | עולות לביצוע<br>עולות לביצוע<br>חק הכל                        |
| רישום ממשק<br>SMS במחשב                                                                                                    |                        | חק מספר נוכחי<br>עבר לרשימת חסומים<br>מירת רשימה<br>נוא לאפרא |
|                                                                                                    |                        | EXCELVING                                                     |

באופן כללי:

1. שים לב שבתיבה המרכזית מופיע מס הנייד של התורם/התלמיד כפי שהופיע בכרטיסו האישי

### : פעולות לביצוע

- א. מחק הכל או מחק מספר נוכחי אם התיבה מלאה במספרים שלא רצויים.
  - ב. העבר לרשימת חסומים.
- ג. שמירת רשימה תאפשר לך בניית רשימה של אנשים עם מס הניידים שלהם כך תוכל בהמשך לשלוח להם מסרונים נוספים. (שים לב, הסבר על בניית קבוצות לשליחה מופיע בעמוד הבא)
- <u>הגדרת מס הנייד שלך</u>: יש לבחור את "מספר שולח ההודעה" ממנו תראה ההודעה .
   (בפועל ההודעות נשלחות ממודול זה ונרכשות בחבילות, אולם מקבל ההודעה יקבל אותה כאילו נשלחה מהנייד שלך וכך גם יוכל להפנות אליך לנייד תגובות)
  - להוספת מס נייד לרשימת הניידים שלך, לחץ לחיצה כפולה על התיבה של "מספר שולח ההודעה"
    - .3 ההודעה עצמה: בשדה "הודעה" יש לכתוב את תוכן ההודעה שרוצים לשלוח.
- 4. **שמירה של ההודעה**: במידה ורוצים לשמור את ההודעה ברשימת הודעות ע"מ לשלוח אותה בפעמים הבאות ניתן לסמן. וי" בשורת "שמור הודעה".
- 5. <u>רשימת נמענים:</u> מצד ימין מופיעה רשימה של הנמען/ נמענים שאליהם הנכם עומדים לשלוח את ההודעה, כדאי לבדוק שהרשימה מעודכנת ואלה הנמענים הרצויים, כמו כן ניתן לבחור שם "רשימה שמורה" של נמענים.
  - 6. שליחת ההודעה מומלץ רק לאחר שבדקת את רשימת הנמענים, לחץ על הפקד למטה [שליחת הודעות].
  - .7. <u>שליחת ההודעות בפועל</u> מסך קטן יעלה ויראה לך את ההודעה לחץ [שלח sms] ואז תעלה הודעה עם מס אסמכתה.

➡

### שליחת הודעות לקבוצות: שלוש אפשרויות:

- [sms] ניתן להגדיר דוח בדוח כספים או דוח תלמידים ואז ללחוץ על הפקד [מכתבים ופעולות] ולבחור שלח כ Х. עיין בחוברת זו בעמוד 4)
  - ב. ניתן לייבא רשימה מוכנה מאקסל בה מופיעות שתי עמודות: עמודת מס' הנייד ועמודת שם (ללא כותרים)
  - ג. ניתן להרכיב רשימה דרך הכרטסת הכללית (מומלץ רק כשאין גורם משותף מובהק בין משתתפי הרשימה) כפי שצויין לעיל, לבחור כל פעם מתוך כרטיס התורם/התלמיד ואז לסמן הוסף לרשימה קיימת

או פשוט להזין ידנית למעלה מימין מס נייד ושם וללחוץ על 🛃 והשם יועבר לתיבה המרכזית ולשמור את כל הנוכחים בתיבה לרשימה אחת ע"י "פעולות לביצוע". רשימה שמורה 🔿

כך ניתן יהיה לבחור את הרשימה בשעת הצורך מתוך הרשימות השמורות

#### הודעות מתוזמנות:

בס"ד

ניתן לשלוח הודעה ולתזמן אותה ליום ושעה עתידיים.

02/07/14 וויס 🔽 מתוזמן במסך שליחת ההודעות מתחת לפקד "הודעה" ניתן לסמן "וי" בשורת "מתוזמן" כעת תוכל להגדיר את התאריך והשעה הרצויים לשליחת ההודעה. ואז תוכל ללחוץ על הפקד [שליחת הודעות]. בחלון שיפתח יש ללחוץ על[שלח SMS], ההודעה "ההודעה נשלחה" אומרת שההודעה נקלטה במערכת ותשלח בזמן שהגדרת. שים לב! אין צורך להשאיר את המנכ"ל פתוח ואת המחשב דלוק. לאחר פעולה זו ההודעות נקלטו במערכת sms וישלחו בעיתן. ניתן להגדיר מספר הודעות מתוזמנות. כדי לשלוח הודעה נוספת לאותה רשימה או אותו נמען יש ללחוץ על הפקד "הודעה חדשה"

> ביטול הודעות מתוזמנות: לביטול הודעה מתוזמנת יש לסמן "וי" בשורת "ביטול הודעה מתוזמנת". ולבחור בתיבה שתיפתח, את ההודעה שאותה הנך רוצה לבטל, ולאחר מכן לחץ על הפקד [בטל הודעה].

#### <u>דוחות ורשימות ממסך sms</u>

במקרה והנך מעוניין לראות מסרונים שנשלחו, או רשימות של מס ניידים

תוכל לבחור, בתחתית מסך מודול ה sms, בפקד [דוחות ורשימות]

| × = _                                                                                                    | דוחות לשליחת הודעות ורשימות 🗈                                                                                 |                         |
|----------------------------------------------------------------------------------------------------|----------------------------------------------------------------------------------------------------|-------------------------|
|                                                                                                    | דוחות הודעות SMS                                                                                              |                         |
| ן ההודעות (דורש חיבור אינטרנט)                                                                                                    | דוחות מהתוכנה C דוחות מספר 🤄 דוחות מספר סוג דו"ח: 💽                                                           |                         |
| בצע פעולה                                                                                                    | רשימות שמורות<br>ס הוספה לרשימה חדשה שם הרשימה:<br>ס הוספה לרשימה קיימת<br>עריכת רשימה<br>ס ביטול רשימה שמורה |                         |
| מספרים <u>ח</u> סומים (F10)                                                                                                    | טעינת מספרי<br>הדו"ח<br>בו"ח                                                                                  |                         |
| סוג דו"ח: ▼<br>ריכוז הודעות לפי תאריך<br>פירוט הודעות לפי תאריך<br>פירוט מקבלי הודעות לפי הודעה<br>הודעות עבור נמען<br>שולח: ▼<br>תאריך 1 : | הדוחות הבאים:                                                                                                 | ניתן להפיק ממסך זה את   |
| תאריך 2 :                                                                                                    | וטווח תאריכים:                                                                                                | ואז תוכל להזין מס' שולח |
|                                                                                                    | . זפתח הרשימה שבחרת                                                                                           | בלחיצה על הפקד [דוח] ו  |
| רשימות שמורות<br>ס הוספה לרשימה חדשה<br>ס הוספה לרשימה קיימת<br>עריכת רשימה<br>ס ביטול רשימה שמורה                                          | <u>דול ההודעות :</u>                                                                                          | עריכת רשומות מתוך מו    |

לכל שאלה ניתן לפנות לתמיכה הטכנית בדוא"ל support@bmsystems.co.il או במספר 02-5903120.

בברכה, צוות פיתוח ותמיכה טכנית תוכנת מנכ"ל בי. אם. מערכות